## 淮南师范学院信息公开网上传信息操作说明

一、进入网站

管理入口: <u>http://211.70.176.16/</u>

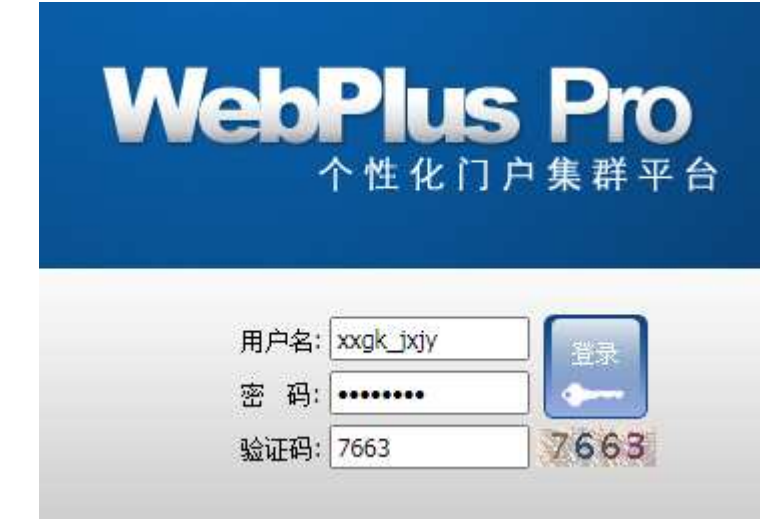

输入用户名: xxgk\_\*\*\*, 密码。 账户信息不清楚的可联系 办公室信息科,进行查询 或修改。

二、内容管理

(一)上传信息

1. 进入网站后点"内容管理", 左侧出现"文档管理", 选择点击相应栏目。

| Tột<br>Tột | WebPlus Pro<br>个性化门户集群平台<br>专业版                                               | S<br>网站建设 | 内容管理 | ),        |
|------------|-------------------------------------------------------------------------------|-----------|------|-----------|
| 文背管理       | <ul> <li>■政策法规</li> <li>● 数子信息</li> <li>● 招生信息</li> <li>● 副示子站点文件夹</li> </ul> |           |      | 请点击左边的目录树 |
| 收站         |                                                                               |           |      |           |

2. 在对应栏目下方点击"增加"。

|                | 、WebPlus Pro<br><sup>个性化门户集群平台</sup> <sub>专业版</sub>                        |                                                                                                    |
|----------------|----------------------------------------------------------------------------|----------------------------------------------------------------------------------------------------|
| 文档管理           | <ul> <li>● 政策法规</li> <li>■ 致子信号</li> <li>● 招生信息</li> <li>● 知习信心</li> </ul> | 文背管理  く 待办处理  く 文件夹管理  く 归档  く                                                                                                    |
| 回收站            | □ 显示子站点文件夹                                                                 | 招生信息         振題         1       准南师范学院2021级新生入学报到须知         2       灵取快讯/淮南师范学院2021年各省各批次录取结果查询                                                                 |
|                |                                                                            | 20 / 淮南师范学院2021年对口招生考试拟录取名单                                                                                                    |
| 法法法法法法法法法法法法法法 | 20                                                                         | 20 ▼     ▲     第     1     共14页     ▶     ▶     ●        ●     増加     *     修改     ※     删除     □     复制     ●     批量上传     □     批量送审     ✓     定稿     □     □ |

3. 浏览器出现一个新的页面"文章编辑",在"文章标题"和"文章正文"处分别复制具体内容。

| 🧯 文章编辑      |                                                                                                    |   |
|-------------|----------------------------------------------------------------------------------------------------|---|
|             |                                                                                                    |   |
|             |                                                                                                    |   |
|             |                                                                                                    | 1 |
|             |                                                                                                    |   |
| w           | ● ● ● ● ● ● ● ● ● ● ● ● ● ● ● ● ● ● ●                                                                           |   |
| Word文档      | A THE AND A THE AND A THE AND A THE AND A THE AND A THE AND A THE AND A THE AND A THE AND A THE AND A THE AND A |   |
|             | <b>~</b> .                                                                                                    |   |
| DDDDDdd#    |                                                                                                    |   |
|             |                                                                                                    |   |
|             |                                                                                                    |   |
| 插入图片        |                                                                                                    |   |
|             |                                                                                                    |   |
| 45 X 7/1/16 |                                                                                                    |   |
|             |                                                                                                    |   |
|             |                                                                                                    |   |
| 插入视频        |                                                                                                    |   |
|             |                                                                                                    |   |
|             |                                                                                                    |   |
|             |                                                                                                    |   |
|             |                                                                                                    |   |
|             |                                                                                                    |   |
|             |                                                                                                    |   |
|             |                                                                                                    |   |
|             |                                                                                                    |   |
|             |                                                                                                    |   |
|             |                                                                                                    |   |
|             |                                                                                                    |   |
|             | 保存 预览 送审 定稿 发布 取消                                                                                               |   |

为了文章美观,请在文章顶部空一行,文章底部空三行。注意文章正文中不要含有标题。

| 淮南师范学院2021年成人高等教育招生简章      |                                                   |
|----------------------------|---------------------------------------------------|
| □引题 □短标题 □副标题 □外链 □重要文章    |                                                   |
| 「 C 段落 ・ 宋体 ・ 16px ・ B I U | A • ♥ •   ∞ 😨 🤠   📰 ☱ ☱ ☱ 🔳 🔳 🕢 📎 🎺 • 📰   🐒 🗐 800 |
|                            | <b>A</b>                                          |
|                            | 淮南师范学院始建于1958年,2000年经教育部批准升为本科层次,20               |
| 空一行                        | 核评估。现有2个校区,15个二级学院,开设58个本科专业,覆盖经济学、               |
|                            | 学、农学、管理学、艺术性等九大学科门类,全日制在校生2万余人。                   |
|                            | 在职教职工1100余人,其中专任教师896人,高级职称302人,硕士及               |
|                            | 重点学科,2个省级重点实验室,2个省级人文社会科学重点研究基地,1个                |
|                            | 高校智库。学校建筑面积58万平方米,教科研仪器设备总值1.98亿元,馆               |
|                            | 学校秉持"立德树人、知行合一、学以致用"办学理念,明确"地方                    |
|                            | 学完命 - 坚持以教学工作为由心,以其表质应用刑人才培美为日标,差力;               |

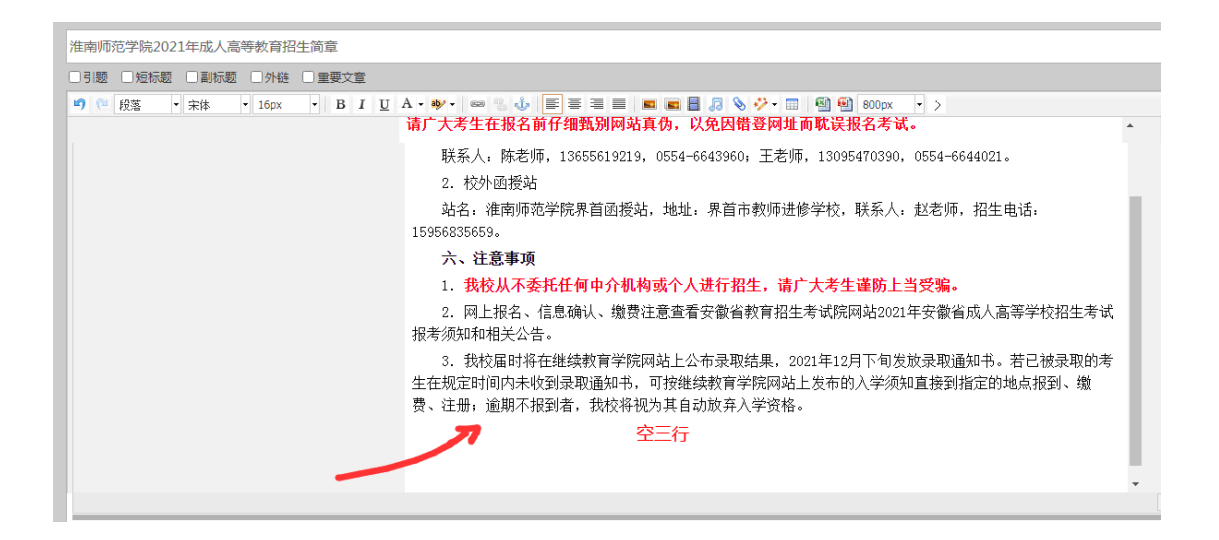

4. 文章如属于补增信息,请在页面右侧"基本属性"中修改发布时间。在时间 页面可点击"<"">"改变月分,可点击"《""》"改变年份,在下方表格中选 中具体日期,点击"确定"。

同一文章可同时发布在几个栏目,在页面右侧"基本属性"中点击"发布至"右侧小图标,选择成功可出现在"发布至"右侧的空白处。

5. 以上信息检查无误后点出页面下方的"发布",可在学校信息公开网中打开本 文章查看。

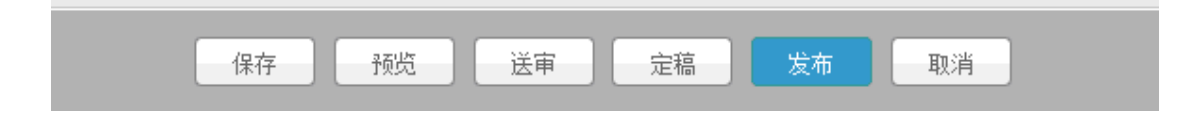

如果补录的信息时间过去较长,还可以在"高级属性"中增加"浏览次数",输入次数后点击"发布"即可。

| 🖋 B 🚹  | > 基本属性                                                                                                    | *                              |
|--------|----------------------------------------------------------------------------------------------------|--------------------------------|
| 可视化 代码 | 级<br>属                                                                                                    | 3 09:02:37 🛗                   |
|        | II ₩ .                                                                                                    |                                |
| 时间可以修改 | 来源:                                                                                                    | ~                              |
|        | 文章分类:                                                                                                    | ~                              |
|        | 责任编辑:                                                                                                    | &                              |
|        | 关键字: 请输入关键                                                                                                    | 字,以逗号隔开                        |
|        | 标签: 请输入标签,                                                                                                    | 以逗号隔开 🖉                        |
|        | 创建部门: 信息公开网                                                                                                    | <b></b>                        |
|        |                                                                                                    |                                |
|        | 可以同时及中国                                                                                                    |                                |
|        | 封面图设置                                                                                                    | *                              |
|        |                                                                                                    |                                |
|        | 上传 选择 第                                                                                                    | 青 除   截 屏                      |
|        | 上传 选择 第                                                                                                    | 青除 截屏 ☆                        |
|        | 上传 选择<br>文章摘要<br>高级 <mark>属性</mark>                                                                                                    | <b>青除 截屏</b><br>※<br>≪         |
|        | 上传     选择       文章摘要       高级属性       发布部门:     信息公开网                                                                                                    | <b>青除 截屏</b>                   |
|        | 上传 选择 ¥<br>文章摘要<br>高级 属性<br>发布部门:信息公开网<br>发布状态:□热门□最                                                                                                    | <b>青 除 截 屏</b>                 |
|        | 上传       选择       ※         文章摘要       高级 属性       ※         高级 属性       ※       ※         发布部门:       信息公开网       ※         发布状态:       ○热门 ○最       〕         过期时间: | <b>青 除 截 屏</b>                 |
|        | 上传 选择<br>文章摘要<br>高级 属性<br>发布部门: 信息公开网<br>发布状态: □热门 □最<br>过期时间:<br>                                                                                                    | 青 除 截 屏                        |
|        | 上传 选择 ※<br>文章摘要<br>高级 属性<br>发布部门:信息公开网<br>发布状态:□热门□最<br>过期时间:<br>                                                                                                    | 青 除 截 屏                        |
|        | 上传 选择 ※<br>文章摘要<br>高级 属性<br>发布部门:信息公开网<br>发布状态:□热门□最<br>过期时间:<br>                                                                                                    | 青除 截屏 ※ ※ 新 □·评论 新 □·评论 新 □·评论 |

## (二)修改信息

发布后的信息以修改

- 1. 进入网站后点"内容管理", 左侧出现"文档管理", 选择点击相应栏目。
- 2. 选择好对应栏目中的一个文章,点击下方 "修改"
- 3. 修改文章信息和编辑新文章同样操作,修改信息检查无误后点击"发布"。

| WebPlus Pro <sup>个性化门户集群平台</sup> <sup>专业版</sup>                     | 网站建设         内容管理                                                                                                    |
|---------------------------------------------------------------------|----------------------------------------------------------------------------------------------------|
| <ul> <li>取策法规</li> <li>較学信息</li> <li>闭招生信息</li> <li>部门信息</li> </ul> | 文苜管理                                                                                                    |
| ▶ 显示子站点文件夹                                                          | 招生信息         1       洗庫喇师范学院2021级新生入学报到须知         2       录取体现1進車/师范学院2021年冬舎各批次录取结果查询         3       淮南师范学院2021年招生录取工作国演品本         4       2         2       建南师范学院2021年超生录取工作国演品本         4       2         20       关于公布我校2021年专升本考试各专业成绩复查结果的通知         20       关于公布我校2021年专升本考试各专业成绩复查结果的通知         20       美丁公布我校2021年专升本考试各专业成绩复查结果的通知         20       美丁公布我校2021年专升本考试各专业成绩复查结果的通知         20       美丁公布我校2021年专升本考试各专业成绩复查结果的通知 |

附件:

## 淮南师范学院信息公开网上传内容参考标准

1、总体要求:正确、美观、大方、及时;

2、上传时间要与信息发布时间一致;

3、正文不要有标题;

4、正文前空一行;

5、正文字体: 宋体, 字号: 16px; 行间距在 word 中设定为 2 倍行距, 然后 复制到网站中;

6、图片宽度设定为800,图片居中,图片上下都要空一行;

7、表格要居中,如不居中,可在 word 中排版成居中后才复制,表格中字体 宋体,字号酌情考虑,要做到大小适中;

8、文章结尾处空3行。